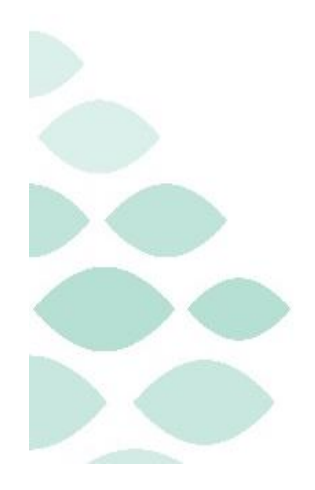

Northern Light Health. Optum

From the Office of Health Informatics Northern Light Health

# Oracle Health (Cerner) Millennium EHR Updates

# April 24 – April 30, 2025

# **Table of Contents**

| Behavioral Health Staff                                                           | 4  |
|-----------------------------------------------------------------------------------|----|
| All Ambulatory & Inpatient Care Areas                                             | 4  |
| Social Determinants of Health (SDoH) Form Update                                  | 4  |
| Nursing Note PowerForm to Replace Annotations – <i>Effective 05/06/25</i>         | 5  |
| Ambulatory Only                                                                   | 8  |
| BH Office Note – Series Template                                                  |    |
| Referral Order Update: Behavioral Medicine – <i>Effective 05/06/25</i>            | 8  |
| Clinical Decision Support Updates                                                 | 9  |
| Weekly Newsletter                                                                 | 9  |
| Environmental Services (EVS)                                                      |    |
| Zebra Device Update                                                               | 10 |
| Nursing, CNA, Medical Assistants                                                  |    |
| Ambulatory/WIC                                                                    | 11 |
| Social Determinants of Health (SDoH) Form Update                                  | 11 |
| Nursing Note PowerForm to Replace Annotations – <i>Effective 05/06/25</i>         | 12 |
| Referral Order Update: Behavioral Medicine (Ambulatory Only) – Effective 05/06/25 | 15 |
| Emergency                                                                         | 16 |
| Social Determinants of Health (SDoH) Form Update                                  | 16 |
| ABO/Rh, Antibody Screen Order Comments: CareAware Connect – EMMC Only             | 17 |
| Zebra Device Update – FMMC Only                                                   | 17 |

# From the Office of Health Informatics EHR Updates April 24 – April 30, 2025

Page 2 of 44

| Nursing Note PowerForm to Replace Annotations – <i>Effective 05/06/25</i>                                                                                                    | 18           |
|----------------------------------------------------------------------------------------------------|--------------|
| Inpatient                                                                                                    | 21           |
| Social Determinants of Health (SDoH) Form Update                                                                                                    | 21           |
| ABO/Rh, Antibody Screen Order Comments: CareAware Connect                                                                                                    | 22           |
| Zebra Device Update – EMMC Only                                                                                                    | 23           |
| Nursing Note PowerForm to Replace Annotations – <i>Effective 05/06/25</i>                                                                                                    | 24           |
| Peri-Op                                                                                                    | 27           |
| ABO/Rh, Antibody Screen Order Comments: CareAware Connect – EMMC Only                                                                                                    | 27           |
| Zebra Device Update – EMMC Only                                                                                                    | 27           |
| Nursing Note PowerForm to Replace Annotations – <i>Effective 05/06/25</i>                                                                                                    | 28           |
| Pharmacists & Pharmacy Technicians                                                                                                    |              |
| All Areas                                                                                                    | 31           |
| Nursing Note PowerForm to Replace Annotations – <i>Effective 05/06/25</i>                                                                                                    |              |
| Phlebotomy Management – EMMC Only                                                                                                    |              |
| Zebra Device Update                                                                                                    |              |
|                                                                                                    |              |
| Physicians, Physician Assistants, Nurse Practitioners                                                                                                    |              |
| Physicians, Physician Assistants, Nurse Practitioners<br>Ambulatory/WIC                                                                                                    | 34           |
| Physicians, Physician Assistants, Nurse Practitioners<br>Ambulatory/WIC<br>Nursing Note PowerForm to Replace Annotations – <i>Effective 05/06/25</i>                                                                                                    | 34<br>34<br> |
| Physicians, Physician Assistants, Nurse Practitioners<br>Ambulatory/WIC<br>Nursing Note PowerForm to Replace Annotations – <i>Effective 05/06/25</i><br>Referral Order Update: Behavioral Medicine (Ambulatory Only) – <i>Effective 05/06/25</i>                                                                                                    |              |
| Physicians, Physician Assistants, Nurse Practitioners<br>Ambulatory/WIC<br>Nursing Note PowerForm to Replace Annotations – <i>Effective 05/06/25</i><br>Referral Order Update: Behavioral Medicine (Ambulatory Only) – <i>Effective 05/06/25</i><br>Inpatient/Emergency/Peri-Op                                                                                                    |              |
| Physicians, Physician Assistants, Nurse Practitioners<br>Ambulatory/WIC<br>Nursing Note PowerForm to Replace Annotations – <i>Effective 05/06/25</i><br>Referral Order Update: Behavioral Medicine (Ambulatory Only) – <i>Effective 05/06/25</i><br>Inpatient/Emergency/Peri-Op<br>Nursing Note PowerForm to Replace Annotations – <i>Effective 05/06/25</i>                                        |              |
| Physicians, Physician Assistants, Nurse Practitioners Ambulatory/WIC Nursing Note PowerForm to Replace Annotations – Effective 05/06/25 Referral Order Update: Behavioral Medicine (Ambulatory Only) – Effective 05/06/25 Inpatient/Emergency/Peri-Op Nursing Note PowerForm to Replace Annotations – Effective 05/06/25 Therapies: Occupational, Physical, Speech, & Respiratory                   |              |
| Physicians, Physician Assistants, Nurse Practitioners Ambulatory/WIC Nursing Note PowerForm to Replace Annotations – Effective 05/06/25 Referral Order Update: Behavioral Medicine (Ambulatory Only) – Effective 05/06/25 Inpatient/Emergency/Peri-Op Nursing Note PowerForm to Replace Annotations – Effective 05/06/25 Therapies: Occupational, Physical, Speech, & Respiratory Inpatient/ED Only |              |

## From the Office of Health Informatics EHR Updates April 24 – April 30, 2025 Page 3 of 44

# From the Office of Health Informatics EHR Updates April 24 – April 30, 2025

Page 4 of 44

## **Behavioral Health Staff**

## **All Ambulatory & Inpatient Care Areas**

## Social Determinants of Health (SDoH) Form Update

WHAT: A change to the verbiage for the question pertaining to, "Has the SDoH (Prapare) form been completed today?" has been implemented. Now it will say, All REQUIRED SDoH questions were answered. This question satisfies the recommendations component and is required for completion of the form per Northern Light Health metrics.

| church or club meetings)                                                                                                    | mone, visiony menos or rainity, going co                                                                                                    | because their mind is troubled. How<br>stressed are you?                                                                                                    |  |
|----------------------------------------------------------------------------------------------------|----------------------------------------------------------------------------------------------------|----------------------------------------------------------------------------------------------------|--|
| C Less than once a week<br>C 1 or 2 lines a week<br>C 3 to 5 times a week<br>C 6 or most times a week<br>C 1 choose not to answer this question                                |                                                                                                    | Not at all     A little bit     Somewhat     Quite a bit     Very much.     I choose not to answer this question                                                                                                    |  |
| 1                                                                                                    |                                                                                                    |                                                                                                    |  |
| Interpersonal Safety Required so                                                                                                    | ection 4 of 4<br>In the past year, have you been afraid                                                                                            | Would the patient like help with any<br>POSITIVE barriers identified today? (1)                                                                                                    |  |
| Interpersonal Safety Required so<br>Do you feel physically and emotionally<br>safe where you currently live?                                                                   | ection 4 of 4<br>In the past year, have you been afraid<br>of your partner or ex-partner?                                                          | Would the patient like help with any<br>POSITIVE barriers identified today? (If<br>no barriers are identified, select No)                                                                                                    |  |
| Interpersonal Safety Required si<br>Do you feel physically and emotionally<br>safe where you currently live?<br>C Yes<br>C No<br>Unoue                                         | ection 4 of 4 In the past year, have you been afraid of your partner or ex-partner? O Yes O No O Unive                                             | Would the patient like help with any<br>POSITIVE barriers identified today? (If<br>no barriers are identified, select No)<br>ED is accluded from asking this question.<br>For all other locations, patients will receive<br>assistance from care management with a<br>"Yes" requires. |  |
| Interpersonal Safety Required si<br>Do you feel physically and emotionally<br>safe where you currently live?<br>C Yes<br>No<br>Unsure<br>C Ichoose not to answer this question | ection 4 of 4 In the past year, have you been afraid of your partner or ex-partner? O Yes O No O Unsue O I have not had a partner in the past year | Would the patient like help with any<br>POSITIVE barriers identified today? (II<br>no barriers are identified, select No)<br>ED is accluded from asking this question.<br>For all other locations, patients will receive<br>assistance from care management with a<br>"Yes" response. |  |

- **WHY:** Verbiage was updated to help alleviate confusion and increase compliance for answering this question after completing the rest of the form.
- WHEN: Effective Immediately
- WHERE: The change will affect the following venue(s):
  - Acute/Inpatient (to include ED)
  - Ambulatory/WIC

#### At the following NLH Member Organization(s):

• All NLH Member Organizations (excluding Mayo)

#### WHO: The change will affect the following staff at the above noted locations:

- BH Clinicians
- MAs
- Nursing

#### Page 5 of 44

## Nursing Note PowerForm to Replace Annotations – *Effective 05/06/25*

#### WHAT: Nursing Note PowerForm

The **Nursing Note** PowerForm will replace Annotations as the method for documenting a shift summary and/or any patient information that does not have a discreet location for documentation.

- Nursing and clinical staff will **open a new Nursing Note** from the **Adhoc** folder structure **for every nursing note entry**.
- The note will be written in **reverse chronological** order, thus displaying the most recent note at the top. (see example below)
- Each entry will be **dated** and **timed** at the beginning of the note and end with the **nurse's full signature** (first initial, last name) and **credentials**. (see example below)
- The Nursing Note will be **Last Charted Value** meaning it will retain the previous documentation when a new note is opened from the Adhoc folder.
- **DO NOT clear the information from the form** when opening a new document. The intent of workflow is to have all nursing notes available in one document for the entire length of the patient's stay.
- Each signed Nursing Note creates a new Text Rendition (TR) version of the note making it easy to look back for a specific date/time.
- If documentation has occurred **in error**, locate in **Form Browser** the note made in error, right click and select **Unchart**.
  - If subsequent notes have been documented before the note was uncharted, the documentation will need to be cleared from all notes it is located in from within the notes.
- **NOTE**: **DO NOT modify the nursing note from Form Browser**. This is important because this workflow causes a strikethrough to appear on all previous documentation on the TR version. The TR version is what HIM provides as the legal document to anyone requesting a copy. The strikethroughs give the appearance that all previous documentation is marked in error.

Page 6 of 44

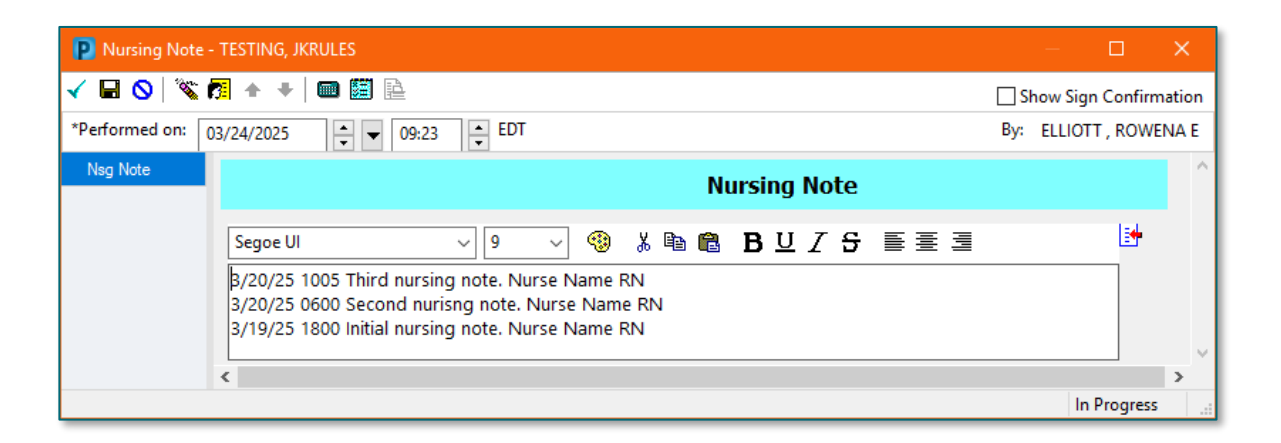

## Accessing the Nursing Note PowerForm

The Nursing Note will be available in the following Adhoc folders:

| Nursing Assessments                   | Critical Care               |
|---------------------------------------|-----------------------------|
| Surgery/Procedure                     | ED Forms                    |
| <b>OB/GYN</b> Inpatient Documentation | NICU                        |
| Behavioral Health                     | Ambulatory                  |
| Physician Practices                   | Child/Adolescent Assessment |
| Surgical Navigation                   | Anemia Management           |
| Dialysis                              |                             |

The Nursing Note will also be accessible from the Admission
 Documentation component on the Admission Tab (MPage) and Discharge
 Documentation dropdown on the Discharge tab (MPage).

#### **Annotations and Patient Info & Story MPage**

- The ability to document an annotation in iView will be removed.
- The **Patient Info & Story MPage** will be removed.
- Annotations previously viewed on the Patient Info and Story MPage can still be found on the flowsheet in Results Review

**NOTE**: Clinical staff will still be able to right-click in an iView documentation cell and add a Comment or a Flagged Comment.

#### Locating a Completed Nursing Note (Provider View)

• The Nursing note will be available for Providers to view in the **Documentation** component in **Provider View**.

Page 7 of 44

- The Nursing Note can also be found in:
  - Clinical Notes component in Nurse View Handoff tab
  - Documentation in Menu/Table of Contents
  - Results Review

### **WHY: Nursing Note replaces Annotations**

- Communication breakdowns are the most common cause of medical errors. NLH recognized that Annotations contributed to communication barriers and difficulty seeing the patient story within the EHR.
- A review of current state workflows identified that accessing the Patient Info & Story MPage did not fall within the Providers workflow.
- Nurses needed to remember to select Flagged Annotations for the information to flow to the Patient Infor & Story MPage. If Flagged Annotation was not selected, the information did not flow to the MPage and was only available in Results Review.
- Transitioning from Annotations to the Nursing Note PowerForm makes the note easily viewable in the Documentation and Clinical Notes MPage Components and allows providers to refer to these notes within their workflow in Provider View.

## Patient Info & Story MPage

With the removal of Annotations from Interactive View and I&O (iView), the MPage is no longer needed to display Annotations.

#### WHEN: Tuesday, May 6, 2025

#### WHERE: The change will affect the following venue(s):

- Acute/Inpatient (to include ED & Peri-Op)
- Ambulatory/WIC

#### At the following NLH Member Organization(s):

• All NLH Member Organizations (excluding Mayo)

#### WHO: The change will affect the following staff at the above noted locations:

- Clinical Staff using Annotations
- Nursing staff
- Providers

Page 8 of 44

## **Ambulatory Only**

## **BH Office Note – Series Template**

- WHAT: A new template, **BH Provider Office Note Series**, will be available. This note will improve the medications that populate, removing the display of medications that had previously been discontinued.
  - WHY: The update will improve the content of medications that populate in the note for series encounters, removing the display of medications that have previously been discontinued. This will align documentation for series visits like other specialties and streamline what content is displayed.

#### WHEN: Monday April 28, 2025

#### WHERE: The change will affect the following venue(s):

• Ambulatory

#### At the following NLH Member Organization(s):

• NL Acadia only

#### WHO: The change will affect the following staff at the above noted locations:

• Providers

## **Referral Order Update: Behavioral Medicine** – *Effective 05/06/25*

**WHAT:** Behavioral Medicine will now be available within the Medical Service dropdown of the Referral Order.

|                    | 😓 Ӿ Referral Order 🛛 Order                          | 04/16/2025 15:41 E Start: 04/16/2025 15:41 EDT |                         |
|--------------------|-----------------------------------------------------|------------------------------------------------|-------------------------|
| ■ Details for Refe | rral Order                                          |                                                |                         |
| 📑 😒 Details 🛛 📗 O  | rder Comments 🛛 🙀 😣 Diagnoses                       |                                                |                         |
| + 15 h. 🖣          | *                                                   |                                                |                         |
| *Medical Service:  | ¥                                                   | *Reason For Referral                           |                         |
| Treatment To Date: | Bariatric Surgery<br>Behavioral & Developmental     | ^                                              |                         |
|                    | Behavioral Health                                   | Referral Type:                                 | ~                       |
| Refer to:          | Behavioral Health Home<br>Behavioral Health Therapy | *Requested Start Date/Time                     | 04/16/2025 • T541 • EDT |
|                    | Behavioral Medicine<br>Bone Health                  | Service By Date                                | ••·/•·/•••              |
| Urgent:            | Breast Health                                       | Staff Instructions                             |                         |
|                    | Breast Surgery                                      |                                                |                         |
|                    | Cardiac Rehabilitation                              |                                                |                         |
|                    | Cardiology                                          |                                                |                         |
|                    | Cardiothoracic Surgery - Cardiac Surgery            | Ÿ                                              |                         |

Page 9 of 44

- WHY: The update will enable patients to be referred to providers offering Behavioral Medicine services. Referral orders with Behavioral Medicine selected within the Medical Service dropdown will be routed accordingly while reducing delays in service.
- WHEN: Tuesday, May 6, 2025

#### **WHERE:** The change will affect the following venue(s):

• Ambulatory (excludes WIC)

At the following NLH Member Organization(s):

• All NLH Member Organizations (excluding Mayo)

#### WHO: The change will affect the following staff at the above noted locations:

- Clinical Staff
- Providers

# **Clinical Decision Support Updates**

#### **Weekly Newsletter**

- > Please reference our <u>CDS Portal</u> for additional information and previous newsletters.
- > Any questions should be directed to our <u>CDS Team</u> for review.

To open the links in the table, right-click and select "Open link in new tab."

| Release<br>Date | Venues<br>Affected | CDS Tool                                                           | Summary                                                                      |
|-----------------|--------------------|--------------------------------------------------------------------|------------------------------------------------------------------------------|
| 5/7/2025        | Inpatient          | BH midazolam (Versed) for Seizure Disorders                        | Updated frequency, duration,<br>and indication instructions.<br>Acadia only. |
| 5/7/2025        | Inpatient          | Tuberculosis (TB) Mycobacterium Testing Pulmonary and<br>Laryngeal | New PowerPlan                                                                |

Page 10 of 44

# **Environmental Services (EVS)**

## Zebra Device Update

WHAT: The Zebra devices used for Nurse Mobility, Phlebotomy Management, Communication, and EVS Patient flow at EMMC and several other Member Organizations will be updated to include enhanced volume and sound capabilities.

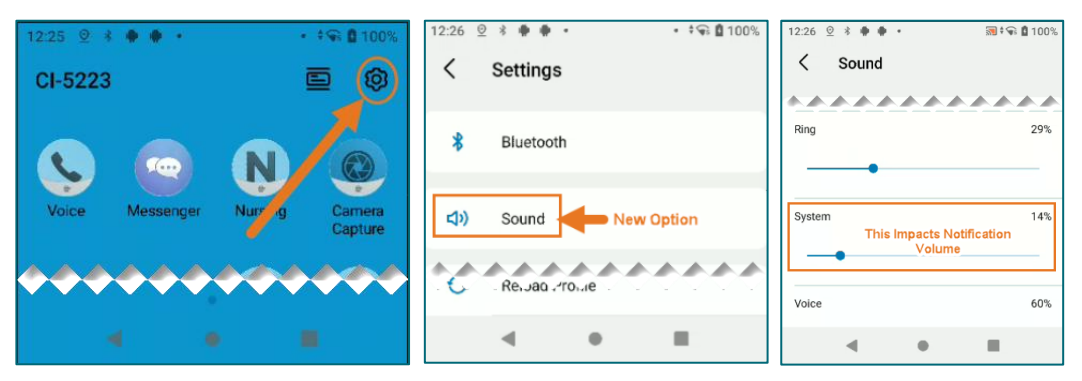

WHY: Notifications have been difficult to hear with all the different sounds and tones in patient rooms resulting in some missed calls. The update will allow users to increase volume and tones for notifications.

#### WHEN: Tuesday, April 29, 2025

- **WHERE:** The change will affect the following venue(s):
  - Acute/Inpatient (to include ED & Peri-Op)

#### At the following NLH Member Organization(s):

• All NLH Hospitals (excluding Mayo and CA Dean)

#### **WHO:** The change will affect the following staff at the above noted locations:

- EVS all locations (excluding CA Dean and Mayo)
- Nursing EMMC Only
- Phlebotomy EMMC Only
- PT/OT/ST EMMC Only
- Respiratory Therapy EMMC Only
- Transport EMMC & Mercy Only

# Nursing, CNA, Medical Assistants

## **Ambulatory/WIC**

## Social Determinants of Health (SDoH) Form Update

WHAT: A change to the verbiage for the question pertaining to, "Has the SDoH (Prapare) form been completed today?" has been implemented. Now it will say, All REQUIRED SDoH questions were answered. This question satisfies the recommendations component and is required for completion of the form per Northern Light Health metrics.

| church or club meetings)                                                                                                    | anone, visiony menus or rainity, going to                                                                                                    | because their mind is troubled. How<br>stressed are you?                                                                                                    |
|----------------------------------------------------------------------------------------------------|----------------------------------------------------------------------------------------------------|----------------------------------------------------------------------------------------------------|
| Less than once a week.     1 or 2 times a week.     1 or 5 times a week.     6 or note times a week.     1 choose not to answer this question. |                                                                                                    | Not at all     A title bit     Somewhat     Guide a bit     Very much     I choose not to answer this question                                                                                                    |
| Internet of Cofety                                                                                                    | and and all all all all all all all all all al                                                                                                |                                                                                                    |
| interpersonal safety Required se                                                                                                    | ection + of +                                                                                                    |                                                                                                    |
| Do you feel physically and emotionally<br>safe where you currently live?                                                                       | In the past year, have you been afraid<br>of your partner or ex-partner?                                                                      | Would the patient like help with any<br>POSITIVE barriers identified today? (If<br>no barriers are identified, select No)                                                                                                    |
| Do you feel physically and emotionally<br>safe where you currently live?<br>C Yes<br>C No<br>O No                                              | In the past year, have you been afraid<br>of your partner or ex-partner?                                                                      | Would the patient like help with any<br>POSITIVE barriers identified today? (If<br>no barriers are identified, select No)<br>ED is excluded from axising this question.<br>For all other locations, patients self receive<br>assistance from care management with a<br>"Yes" response. |
| Do you feel physically and emotionally<br>safe where you currently live?<br>C Yes<br>C No<br>Unsure<br>C I choose not to answer this question  | In the past year, have you been afraid<br>of your partner or ex-partner?<br>C Yes<br>No<br>Unsue<br>C Have not had a partner in the past year | Would the patient like help with any<br>POSITIVE barriers identified today? (If<br>no barriers are identified, select No)<br>ED is avcided from asking this question.<br>For all other locations, patients will receive<br>assurance from care management with a<br>"Yes" response.    |

- **WHY:** Verbiage was updated to help alleviate confusion and increase compliance for answering this question after completing the rest of the form.
- WHEN: Effective Immediately
- WHERE: The change will affect the following venue(s):
  - Acute/Inpatient (to include ED)
  - Ambulatory/WIC

#### At the following NLH Member Organization(s):

• All NLH Member Organizations (excluding Mayo)

#### **WHO:** The change will affect the following staff at the above noted locations:

- BH Clinicians
- MAs
- Nursing

Page 12 of 44

### Nursing Note PowerForm to Replace Annotations – Effective 05/06/25

#### WHAT: Nursing Note PowerForm

The **Nursing Note** PowerForm will replace Annotations as the method for documenting a shift summary and/or any patient information that does not have a discreet location for documentation.

- Nursing and clinical staff will **open a new Nursing Note** from the **Adhoc** folder structure **for every nursing note entry**.
- The note will be written in **reverse chronological** order, thus displaying the most recent note at the top. (see example below)
- Each entry will be **dated** and **timed** at the beginning of the note and end with the **nurse's full signature** (first initial, last name) and **credentials**. (see example below)
- The Nursing Note will be **Last Charted Value** meaning it will retain the previous documentation when a new note is opened from the Adhoc folder.
- **DO NOT clear the information from the form** when opening a new document. The intent of workflow is to have all nursing notes available in one document for the entire length of the patient's stay.
- Each signed Nursing Note creates a new Text Rendition (TR) version of the note making it easy to look back for a specific date/time.
- If documentation has occurred **in error**, locate in **Form Browser** the note made in error, right click and select **Unchart**.
  - If subsequent notes have been documented before the note was uncharted, the documentation will need to be cleared from all notes it is located in from within the notes.
- **NOTE**: **DO NOT modify the nursing note from Form Browser**. This is important because this workflow causes a strikethrough to appear on all previous documentation on the TR version. The TR version is what HIM provides as the legal document to anyone requesting a copy. The strikethroughs give the appearance that all previous documentation is marked in error.

# From the Office of Health Informatics EHR Updates April 24 – April 30, 2025

Page 13 of 44

| Nursing Note - TESTING, JKRULES                                                                                                    | – <b>– ×</b>           |
|----------------------------------------------------------------------------------------------------|------------------------|
| 🗸 🖬 🛇   🖏 🗗 🔸   🚥 🖾 🖹                                                                                                    | Show Sign Confirmation |
| *Performed on: 03/24/2025 • 09:23 • EDT                                                                                                    | By: ELLIOTT , ROWENA E |
| Nsg Note Nursing Note                                                                                                    | ^                      |
| Segoe UI - 9 - 🧐 🐰 🖻 🛍 🖪 🙂 Z S 🗐 🚍 🗐                                                                                                    |                        |
| β/20/25 1005 Third nursing note. Nurse Name RN<br>3/20/25 0600 Second nurisng note. Nurse Name RN<br>3/19/25 1800 Initial nursing note. Nurse Name RN | ~                      |
| <                                                                                                    | >                      |
|                                                                                                    | In Progress            |

## Accessing the Nursing Note PowerForm

The Nursing Note will be available in the following Adhoc folders:

| Nursing Assessments                   | Critical Care               |
|---------------------------------------|-----------------------------|
| Surgery/Procedure                     | ED Forms                    |
| <b>OB/GYN Inpatient Documentation</b> | NICU                        |
| Behavioral Health                     | Ambulatory                  |
| Physician Practices                   | Child/Adolescent Assessment |
| Surgical Navigation                   | Anemia Management           |
| Dialysis                              |                             |

The Nursing Note will also be accessible from the Admission
 Documentation component on the Admission Tab (MPage) and Discharge
 Documentation dropdown on the Discharge tab (MPage).

#### **Annotations and Patient Info & Story MPage**

- The ability to document an annotation in iView will be removed.
- The Patient Info & Story MPage will be removed.
- Annotations previously viewed on the Patient Info and Story MPage can still be found on the flowsheet in Results Review

**NOTE**: Clinical staff will still be able to right-click in an iView documentation cell and add a Comment or a Flagged Comment.

#### Locating a Completed Nursing Note (Provider View)

• The Nursing note will be available for Providers to view in the **Documentation** component in **Provider View**.

Page 14 of 44

- The Nursing Note can also be found in:
  - Clinical Notes component in Nurse View Handoff tab
  - Documentation in Menu/Table of Contents
  - Results Review

#### **WHY:** Nursing Note replaces Annotations

- Communication breakdowns are the most common cause of medical errors. NLH recognized that Annotations contributed to communication barriers and difficulty seeing the patient story within the EHR.
- A review of current state workflows identified that accessing the Patient Info & Story MPage did not fall within the Providers workflow.
- Nurses needed to remember to select Flagged Annotations for the information to flow to the Patient Infor & Story MPage. If Flagged Annotation was not selected, the information did not flow to the MPage and was only available in Results Review.
- Transitioning from Annotations to the Nursing Note PowerForm makes the note easily viewable in the Documentation and Clinical Notes MPage Components and allows providers to refer to these notes within their workflow in Provider View.

## Patient Info & Story MPage

With the removal of Annotations from Interactive View and I&O (iView), the MPage is no longer needed to display Annotations.

#### WHEN: Tuesday, May 6, 2025

#### WHERE: The change will affect the following venue(s):

- Acute/Inpatient (to include ED & Peri-Op)
- Ambulatory/WIC

#### At the following NLH Member Organization(s):

• All NLH Member Organizations (excluding Mayo)

#### **WHO:** The change will affect the following staff at the above noted locations:

- Clinical Staff using Annotations
- Nursing staff
- Providers

# **Referral Order Update: Behavioral Medicine (Ambulatory Only)** – *Effective* 05/06/25

**WHAT:** Behavioral Medicine will now be available within the Medical Service dropdown of the Referral Order.

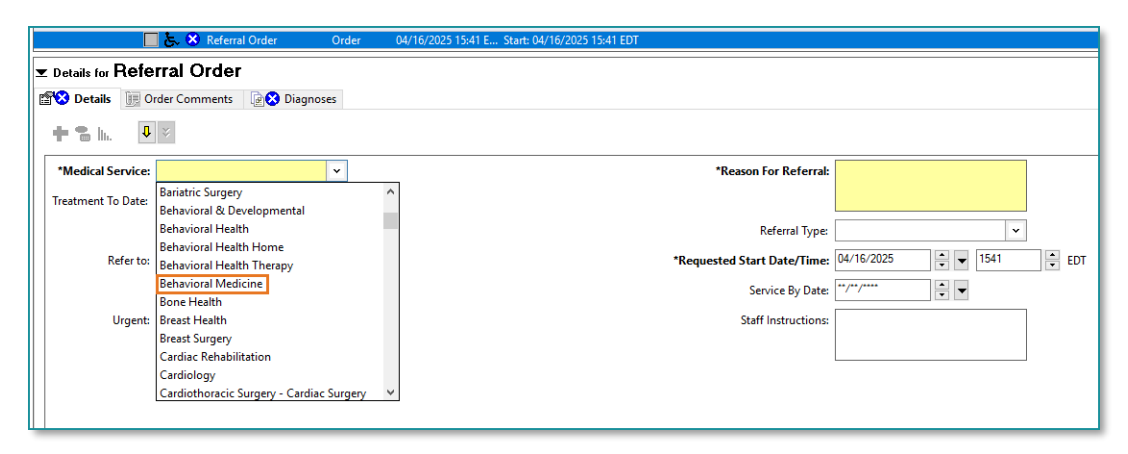

- WHY: The update will enable patients to be referred to providers offering Behavioral Medicine services. Referral orders with Behavioral Medicine selected within the Medical Service dropdown will be routed accordingly while reducing delays in service.
- WHEN: Tuesday, May 6, 2025
- **WHERE:** The change will affect the following venue(s):
  - Ambulatory (excludes WIC)

At the following NLH Member Organization(s):

- All NLH Member Organizations (excluding Mayo)
- WHO: The change will affect the following staff at the above noted locations:
  - Clinical Staff
  - Providers

# From the Office of Health Informatics EHR Updates April 24 – April 30, 2025

Page 16 of 44

## **Emergency**

## Social Determinants of Health (SDoH) Form Update

WHAT: A change to the verbiage for the question pertaining to, "Has the SDoH (Prapare) form been completed today?" has been implemented. Now it will say, All REQUIRED SDoH questions were answered. This question satisfies the recommendations component and is required for completion of the form per Northern Light Health metrics.

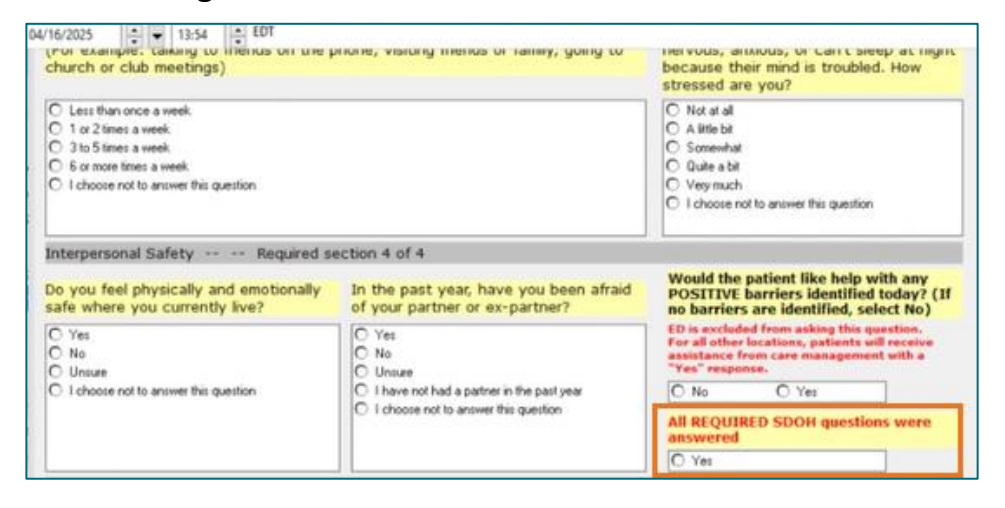

**WHY:** Verbiage was updated to help alleviate confusion and increase compliance for answering this question after completing the rest of the form.

#### WHEN: Effective Immediately

#### WHERE: The change will affect the following venue(s):

- Acute/Inpatient (to include ED)
- Ambulatory/WIC

#### At the following NLH Member Organization(s):

- All NLH Member Organizations (excluding Mayo)
- **WHO:** The change will affect the following staff at the above noted locations:
  - BH Clinicians
  - MAs
  - Nursing

## ABO/Rh, Antibody Screen Order Comments: CareAware Connect – EMMC Only

- WHAT: An order comment will be added to **the ABO/Rh, Antibody Screen** orderable, this will be viewable on CareAware Connect devices. The comment will remind staff to apply the red blood lock band, when necessary.
  - WHY: The red blood lock band with label should be applied to the patient and sticker from band applied to the specimen tube. This will improve patient safety for when tubes sent to the lab not labeled and are rejected and patient care is delayed to not providing it.

#### WHEN: Effective Immediately

#### WHERE: The change will affect the following venue(s):

• Acute/Inpatient (to include ED & Peri-Op)

#### At the following NLH Member Organization(s):

• NL EMMC

#### WHO: The change will affect the following staff at the above noted locations:

Nursing

## Zebra Device Update – EMMC Only

WHAT: The Zebra devices used for Nurse Mobility, Phlebotomy Management, Communication, and EVS Patient flow at EMMC and several other Member Organizations will be updated to include enhanced volume and sound capabilities.

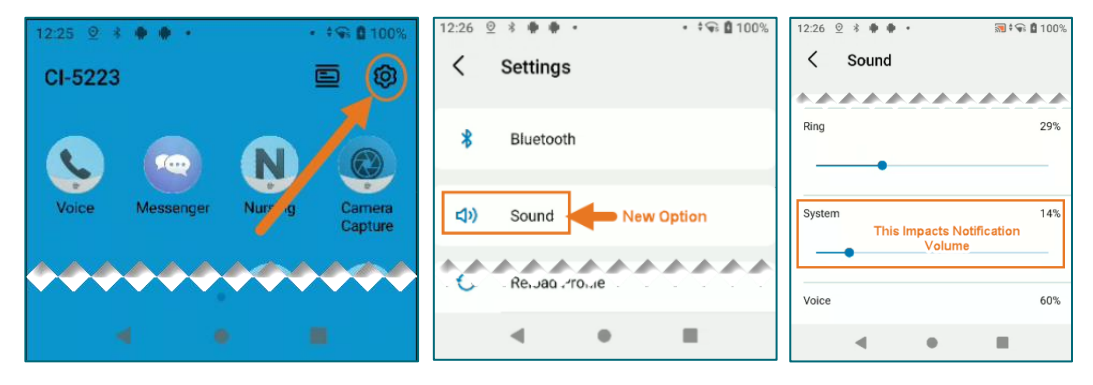

Page 18 of 44

WHY: Notifications have been difficult to hear with all the different sounds and tones in patient rooms resulting in some missed calls. The update will allow users to increase volume and tones for notifications.

#### WHEN: Tuesday, April 29, 2025

#### WHERE: The change will affect the following venue(s):

• Acute/Inpatient (to include ED & Peri-Op)

#### At the following NLH Member Organization(s):

• All NLH Hospitals (excluding Mayo and CA Dean)

#### WHO: The change will affect the following staff at the above noted locations:

- EVS all locations (excluding CA Dean and Mayo)
- Nursing EMMC Only
- Phlebotomy EMMC Only
- PT/OT/ST EMMC Only
- Respiratory Therapy EMMC Only
- Transport EMMC & Mercy Only

#### Nursing Note PowerForm to Replace Annotations – Effective 05/06/25

#### WHAT: Nursing Note PowerForm

The **Nursing Note** PowerForm will replace Annotations as the method for documenting a shift summary and/or any patient information that does not have a discreet location for documentation.

- Nursing and clinical staff will **open a new Nursing Note** from the **Adhoc** folder structure **for every nursing note entry**.
- The note will be written in **reverse chronological** order, thus displaying the most recent note at the top. (see example below)
- Each entry will be **dated** and **timed** at the beginning of the note and end with the **nurse's full signature** (first initial, last name) and **credentials**. (see example below)
- The Nursing Note will be **Last Charted Value** meaning it will retain the previous documentation when a new note is opened from the Adhoc folder.

Page 19 of 44

- **DO NOT clear the information from the form** when opening a new document. The intent of workflow is to have all nursing notes available in one document for the entire length of the patient's stay.
- Each signed Nursing Note creates a new Text Rendition (TR) version of the note making it easy to look back for a specific date/time.
- If documentation has occurred **in error**, locate in **Form Browser** the note made in error, right click and select **Unchart**.
  - If subsequent notes have been documented before the note was uncharted, the documentation will need to be cleared from all notes it is located in from within the notes.
- **NOTE: DO NOT modify the nursing note from Form Browser**. This is important because this workflow causes a strikethrough to appear on all previous documentation on the TR version. The TR version is what HIM provides as the legal document to anyone requesting a copy. The strikethroughs give the appearance that all previous documentation is marked in error.

| Nursing Note - TESTING, JKRULES                                                                                                    | – 🗆 X                  |
|----------------------------------------------------------------------------------------------------|------------------------|
| 🗸 🖬 🛇   🖏 🗗 🔹   📾 🖼 🗎                                                                                                    | Show Sign Confirmation |
| *Performed on: 03/24/2025 • 09:23 • EDT                                                                                                    | By: ELLIOTT , ROWENA E |
| Nsg Note Nursing Note                                                                                                    | ^                      |
| Segoe UI 🗸 9 🗸 🕲 🛍 🛍 🖪 🖳 Z 유 🚍 🗐                                                                                                    |                        |
| 8/20/25 1005 Third nursing note. Nurse Name RN<br>3/20/25 0600 Second nurisng note. Nurse Name RN<br>3/19/25 1800 Initial nursing note. Nurse Name RN |                        |
| <                                                                                                    | >                      |
|                                                                                                    | In Progress            |

## Accessing the Nursing Note PowerForm

The Nursing Note will be available in the following **Adhoc** folders:

| Nursing Assessments                   | Critical Care               |
|---------------------------------------|-----------------------------|
| Surgery/Procedure                     | ED Forms                    |
| <b>OB/GYN</b> Inpatient Documentation | NICU                        |
| Behavioral Health                     | Ambulatory                  |
| Physician Practices                   | Child/Adolescent Assessment |
| Surgical Navigation                   | Anemia Management           |
| Dialysis                              |                             |

Page 20 of 44

The Nursing Note will also be accessible from the Admission
 Documentation component on the Admission Tab (MPage) and Discharge
 Documentation dropdown on the Discharge tab (MPage).

#### **Annotations and Patient Info & Story MPage**

- The ability to document an annotation in iView will be removed.
- The Patient Info & Story MPage will be removed.
- Annotations previously viewed on the Patient Info and Story MPage can still be found on the flowsheet in Results Review

**NOTE**: Clinical staff will still be able to right-click in an iView documentation cell and add a Comment or a Flagged Comment.

#### Locating a Completed Nursing Note (Provider View)

- The Nursing note will be available for Providers to view in the **Documentation** component in **Provider View**.
- The Nursing Note can also be found in:
  - Clinical Notes component in Nurse View Handoff tab
  - Documentation in Menu/Table of Contents
  - Results Review

#### **WHY: Nursing Note replaces Annotations**

- Communication breakdowns are the most common cause of medical errors. NLH recognized that Annotations contributed to communication barriers and difficulty seeing the patient story within the EHR.
- A review of current state workflows identified that accessing the Patient Info & Story MPage did not fall within the Providers workflow.
- Nurses needed to remember to select Flagged Annotations for the information to flow to the Patient Infor & Story MPage. If Flagged Annotation was not selected, the information did not flow to the MPage and was only available in Results Review.
- Transitioning from Annotations to the Nursing Note PowerForm makes the note easily viewable in the Documentation and Clinical Notes MPage Components and allows providers to refer to these notes within their workflow in Provider View.

#### Page 21 of 44

#### **Patient Info & Story MPage**

With the removal of Annotations from Interactive View and I&O (iView), the MPage is no longer needed to display Annotations.

#### WHEN: Tuesday, May 6, 2025

#### WHERE: The change will affect the following venue(s):

- Acute/Inpatient (to include ED & Peri-Op)
- Ambulatory/WIC

#### At the following NLH Member Organization(s):

• All NLH Member Organizations (excluding Mayo)

#### WHO: The change will affect the following staff at the above noted locations:

- Clinical Staff using Annotations
- Nursing staff
- Providers

#### **Inpatient**

## Social Determinants of Health (SDoH) Form Update

 WHAT: A change to the verbiage for the question pertaining to, "Has the SDoH (Prapare) form been completed today?" has been implemented. Now it will say, All REQUIRED SDoH questions were answered. This question satisfies the recommendations component and is required for completion of the form per Northern Light Health metrics.

| 4/16/2025 13:54 EDT<br>(ror example: Calking to Theres on the p<br>church or club meetings)                                                    | ноле, чанину пенко ог тапну, уонту со                                    | Ther vous, anxious, or carrie seep at myne<br>because their mind is troubled. How<br>stressed are you?                                                   |  |
|----------------------------------------------------------------------------------------------------|--------------------------------------------------------------------------|----------------------------------------------------------------------------------------------------|--|
| Less than once a week.     1 or 2 times a week.     3 to 5 times a week.     6 or most times a week.     1 choose not to answer this question. |                                                                          | Not at all     A life bit     Somewhat     Guive a bit     Vey much     I choose not to answer this question                                             |  |
| Interpersonal Safety Required se                                                                                                    | action 4 of 4                                                            |                                                                                                    |  |
| Do you feel physically and emotionally<br>safe where you currently live?                                                                       | In the past year, have you been afraid<br>of your partner or ex-partner? | Would the patient like help with any<br>POSITIVE barriers identified today? (If<br>no barriers are identified, select No)                                |  |
| C Yes<br>C No<br>C Unsure<br>C I choose not to answer this guestion                                                                            | C Yes<br>C No<br>C Unsure<br>C I have not had a partner in the past year | ED is excluded from asking this question.<br>For all other locations, patients will receive<br>assistance from care management with a<br>"Yes" response. |  |
|                                                                                                    | C 1 choose not to answer this question                                   | All REQUIRED SDOH questions were<br>answered                                                                                                    |  |

Page 22 of 44

- **WHY:** Verbiage was updated to help alleviate confusion and increase compliance for answering this question after completing the rest of the form.
- WHEN: Effective Immediately

#### **WHERE:** The change will affect the following venue(s):

- Acute/Inpatient (to include ED)
- Ambulatory/WIC

#### At the following NLH Member Organization(s):

• All NLH Member Organizations (excluding Mayo)

#### WHO: The change will affect the following staff at the above noted locations:

- BH Clinicians
- MAs
- Nursing

## ABO/Rh, Antibody Screen Order Comments: CareAware Connect

- WHAT: An order comment will be added to **the ABO/Rh, Antibody Screen** orderable, this will be viewable on CareAware Connect devices. The comment will remind staff to apply the red blood lock band, when necessary.
  - WHY: The red blood lock band with label should be applied to the patient and sticker from band applied to the specimen tube. This will improve patient safety for when tubes sent to the lab not labeled and are rejected and patient care is delayed to not providing it.
- WHEN: Effective Immediately
- **WHERE:** The change will affect the following venue(s):
  - Acute/Inpatient (to include ED & Peri-Op)

#### At the following NLH Member Organization(s):

• NL EMMC

#### WHO: The change will affect the following staff at the above noted locations:

• Nursing

## Zebra Device Update – EMMC Only

WHAT: The Zebra devices used for Nurse Mobility, Phlebotomy Management, Communication, and EVS Patient flow at EMMC and several other Member Organizations will be updated to include enhanced volume and sound capabilities.

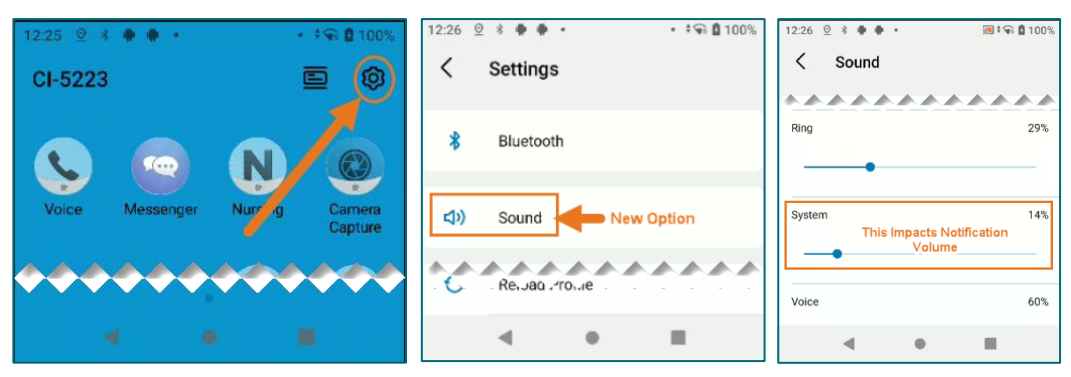

WHY: Notifications have been difficult to hear with all the different sounds and tones in patient rooms resulting in some missed calls. The update will allow users to increase volume and tones for notifications.

#### WHEN: Tuesday, April 29, 2025

#### **WHERE:** The change will affect the following venue(s):

• Acute/Inpatient (to include ED & Peri-Op)

#### At the following NLH Member Organization(s):

• All NLH Hospitals (excluding Mayo and CA Dean)

#### **WHO:** The change will affect the following staff at the above noted locations:

- EVS all locations (excluding CA Dean and Mayo)
- Nursing EMMC Only
- Phlebotomy EMMC Only
- PT/OT/ST EMMC Only
- Respiratory Therapy EMMC Only
- Transport EMMC & Mercy Only

Page 24 of 44

### Nursing Note PowerForm to Replace Annotations – Effective 05/06/25

#### WHAT: Nursing Note PowerForm

The **Nursing Note** PowerForm will replace Annotations as the method for documenting a shift summary and/or any patient information that does not have a discreet location for documentation.

- Nursing and clinical staff will **open a new Nursing Note** from the **Adhoc** folder structure **for every nursing note entry**.
- The note will be written in **reverse chronological** order, thus displaying the most recent note at the top. (see example below)
- Each entry will be **dated** and **timed** at the beginning of the note and end with the **nurse's full signature** (first initial, last name) and **credentials**. (see example below)
- The Nursing Note will be **Last Charted Value** meaning it will retain the previous documentation when a new note is opened from the Adhoc folder.
- **DO NOT clear the information from the form** when opening a new document. The intent of workflow is to have all nursing notes available in one document for the entire length of the patient's stay.
- Each signed Nursing Note creates a new Text Rendition (TR) version of the note making it easy to look back for a specific date/time.
- If documentation has occurred **in error**, locate in **Form Browser** the note made in error, right click and select **Unchart**.
  - If subsequent notes have been documented before the note was uncharted, the documentation will need to be cleared from all notes it is located in from within the notes.
- **NOTE**: **DO NOT modify the nursing note from Form Browser**. This is important because this workflow causes a strikethrough to appear on all previous documentation on the TR version. The TR version is what HIM provides as the legal document to anyone requesting a copy. The strikethroughs give the appearance that all previous documentation is marked in error.

# From the Office of Health Informatics EHR Updates April 24 – April 30, 2025

Page 25 of 44

| Nursing Note - TESTING, JKRULES                                                                                                    | — 🗆 X                  |
|----------------------------------------------------------------------------------------------------|------------------------|
| 🗸 🖬 🛇   🖏 🗗 🔸   🚥 🖾 🖹                                                                                                    | Show Sign Confirmation |
| *Performed on: 03/24/2025 • 09:23 • EDT                                                                                                    | By: ELLIOTT , ROWENA E |
| Nsg Note Nursing Note                                                                                                    | ^                      |
| Segoe UI - 9 - 🧐 🐰 🖻 🛍 🖪 🙂 Z S 🗐 🚍 🗐                                                                                                    |                        |
| β/20/25 1005 Third nursing note. Nurse Name RN<br>3/20/25 0600 Second nurisng note. Nurse Name RN<br>3/19/25 1800 Initial nursing note. Nurse Name RN | ~                      |
| <                                                                                                    | >                      |
|                                                                                                    | In Progress            |

## Accessing the Nursing Note PowerForm

The Nursing Note will be available in the following Adhoc folders:

| Nursing Assessments                   | Critical Care               |
|---------------------------------------|-----------------------------|
| Surgery/Procedure                     | ED Forms                    |
| <b>OB/GYN</b> Inpatient Documentation | NICU                        |
| Behavioral Health                     | Ambulatory                  |
| Physician Practices                   | Child/Adolescent Assessment |
| Surgical Navigation                   | Anemia Management           |
| Dialysis                              |                             |

The Nursing Note will also be accessible from the Admission
 Documentation component on the Admission Tab (MPage) and Discharge
 Documentation dropdown on the Discharge tab (MPage).

#### **Annotations and Patient Info & Story MPage**

- The ability to document an annotation in iView will be removed.
- The Patient Info & Story MPage will be removed.
- Annotations previously viewed on the Patient Info and Story MPage can still be found on the flowsheet in Results Review

**NOTE**: Clinical staff will still be able to right-click in an iView documentation cell and add a Comment or a Flagged Comment.

#### Locating a Completed Nursing Note (Provider View)

• The Nursing note will be available for Providers to view in the **Documentation** component in **Provider View**.

Page 26 of 44

- The Nursing Note can also be found in:
  - Clinical Notes component in Nurse View Handoff tab
  - Documentation in Menu/Table of Contents
  - Results Review

#### WHY: Nursing Note replaces Annotations

- Communication breakdowns are the most common cause of medical errors. NLH recognized that Annotations contributed to communication barriers and difficulty seeing the patient story within the EHR.
- A review of current state workflows identified that accessing the Patient Info & Story MPage did not fall within the Providers workflow.
- Nurses needed to remember to select Flagged Annotations for the information to flow to the Patient Infor & Story MPage. If Flagged Annotation was not selected, the information did not flow to the MPage and was only available in Results Review.
- Transitioning from Annotations to the Nursing Note PowerForm makes the note easily viewable in the Documentation and Clinical Notes MPage Components and allows providers to refer to these notes within their workflow in Provider View.

## Patient Info & Story MPage

With the removal of Annotations from Interactive View and I&O (iView), the MPage is no longer needed to display Annotations.

#### WHEN: Tuesday, May 6, 2025

#### WHERE: The change will affect the following venue(s):

- Acute/Inpatient (to include ED & Peri-Op)
- Ambulatory/WIC

#### At the following NLH Member Organization(s):

• All NLH Member Organizations (excluding Mayo)

#### **WHO:** The change will affect the following staff at the above noted locations:

- Clinical Staff using Annotations
- Nursing staff
- Providers

#### Page 27 of 44

## Peri-Op

## ABO/Rh, Antibody Screen Order Comments: CareAware Connect – EMMC Only

- WHAT: An order comment will be added to **the ABO/Rh, Antibody Screen** orderable, this will be viewable on CareAware Connect devices. The comment will remind staff to apply the red blood lock band, when necessary.
  - WHY: The red blood lock band with label should be applied to the patient and sticker from band applied to the specimen tube. This will improve patient safety for when tubes sent to the lab not labeled and are rejected and patient care is delayed to not providing it.
- WHEN: Effective Immediately

#### **WHERE:** The change will affect the following venue(s):

• Acute/Inpatient (to include ED & Peri-Op)

#### At the following NLH Member Organization(s):

• NL EMMC

#### **WHO:** The change will affect the following staff at the above noted locations:

• Nursing

## Zebra Device Update – EMMC Only

WHAT: The Zebra devices used for Nurse Mobility, Phlebotomy Management, Communication, and EVS Patient flow at EMMC and several other Member Organizations will be updated to include enhanced volume and sound capabilities.

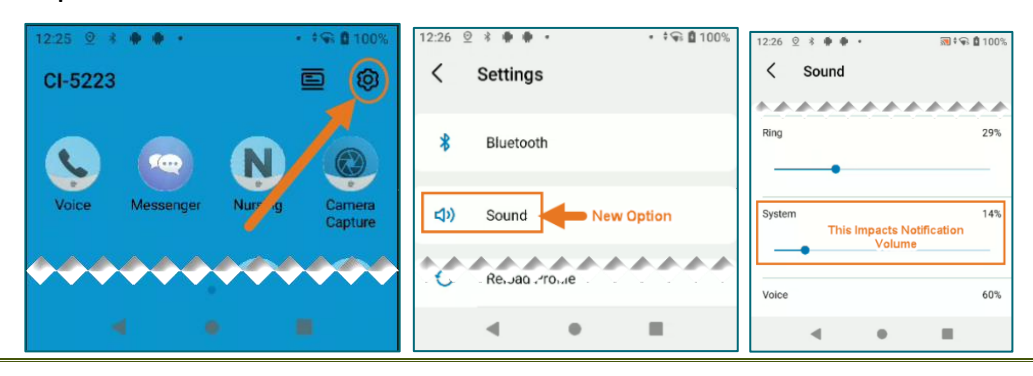

Page 28 of 44

WHY: Notifications have been difficult to hear with all the different sounds and tones in patient rooms resulting in some missed calls. The update will allow users to increase volume and tones for notifications.

#### WHEN: Tuesday, April 29, 2025

#### WHERE: The change will affect the following venue(s):

• Acute/Inpatient (to include ED & Peri-Op)

#### At the following NLH Member Organization(s):

• All NLH Hospitals (excluding Mayo and CA Dean)

#### WHO: The change will affect the following staff at the above noted locations:

- EVS all locations (excluding CA Dean and Mayo)
- Nursing EMMC Only
- Phlebotomy EMMC Only
- PT/OT/ST EMMC Only
- Respiratory Therapy EMMC Only
- Transport EMMC & Mercy Only

#### Nursing Note PowerForm to Replace Annotations – Effective 05/06/25

#### WHAT: Nursing Note PowerForm

The **Nursing Note** PowerForm will replace Annotations as the method for documenting a shift summary and/or any patient information that does not have a discreet location for documentation.

- Nursing and clinical staff will **open a new Nursing Note** from the **Adhoc** folder structure **for every nursing note entry**.
- The note will be written in **reverse chronological** order, thus displaying the most recent note at the top. (see example below)
- Each entry will be **dated** and **timed** at the beginning of the note and end with the **nurse's full signature** (first initial, last name) and **credentials**. (see example below)
- The Nursing Note will be **Last Charted Value** meaning it will retain the previous documentation when a new note is opened from the Adhoc folder.

Page 29 of 44

- **DO NOT clear the information from the form** when opening a new document. The intent of workflow is to have all nursing notes available in one document for the entire length of the patient's stay.
- Each signed Nursing Note creates a new Text Rendition (TR) version of the note making it easy to look back for a specific date/time.
- If documentation has occurred **in error**, locate in **Form Browser** the note made in error, right click and select **Unchart**.
  - If subsequent notes have been documented before the note was uncharted, the documentation will need to be cleared from all notes it is located in from within the notes.
- **NOTE: DO NOT modify the nursing note from Form Browser**. This is important because this workflow causes a strikethrough to appear on all previous documentation on the TR version. The TR version is what HIM provides as the legal document to anyone requesting a copy. The strikethroughs give the appearance that all previous documentation is marked in error.

| Nursing Note - TESTING, JKRULES                                                                                                    | — 🗆 X                  |
|----------------------------------------------------------------------------------------------------|------------------------|
| 🗸 🖬 🛇   🖏 🗗 🔹   📾 🖾 🖹                                                                                                    | Show Sign Confirmation |
| *Performed on: 03/24/2025 • 09:23 • EDT                                                                                                    | By: ELLIOTT , ROWENA E |
| Nsg Note Nursing Note                                                                                                    | ^                      |
| Segoe UI 🗸 9 🗸 🕲 🛍 🛍 🖪 🙂 Z 🔂 🗮 🗮 🧮                                                                                                    | <b>⊡</b> •             |
| 8/20/25 1005 Third nursing note. Nurse Name RN<br>3/20/25 0600 Second nurisng note. Nurse Name RN<br>3/19/25 1800 Initial nursing note. Nurse Name RN |                        |
| <                                                                                                    | >                      |
|                                                                                                    | In Progress            |

## Accessing the Nursing Note PowerForm

The Nursing Note will be available in the following **Adhoc** folders:

| Nursing Assessments            | Critical Care               |
|--------------------------------|-----------------------------|
| Surgery/Procedure              | ED Forms                    |
| OB/GYN Inpatient Documentation | NICU                        |
| Behavioral Health              | Ambulatory                  |
| Physician Practices            | Child/Adolescent Assessment |
| Surgical Navigation            | Anemia Management           |
| Dialysis                       |                             |

Page 30 of 44

The Nursing Note will also be accessible from the Admission
 Documentation component on the Admission Tab (MPage) and Discharge
 Documentation dropdown on the Discharge tab (MPage).

#### **Annotations and Patient Info & Story MPage**

- The ability to document an annotation in iView will be removed.
- The Patient Info & Story MPage will be removed.
- Annotations previously viewed on the Patient Info and Story MPage can still be found on the flowsheet in Results Review

**NOTE**: Clinical staff will still be able to right-click in an iView documentation cell and add a Comment or a Flagged Comment.

#### Locating a Completed Nursing Note (Provider View)

- The Nursing note will be available for Providers to view in the **Documentation** component in **Provider View**.
- The Nursing Note can also be found in:
  - Clinical Notes component in Nurse View Handoff tab
  - Documentation in Menu/Table of Contents
  - Results Review

#### **WHY: Nursing Note replaces Annotations**

- Communication breakdowns are the most common cause of medical errors. NLH recognized that Annotations contributed to communication barriers and difficulty seeing the patient story within the EHR.
- A review of current state workflows identified that accessing the Patient Info & Story MPage did not fall within the Providers workflow.
- Nurses needed to remember to select Flagged Annotations for the information to flow to the Patient Infor & Story MPage. If Flagged Annotation was not selected, the information did not flow to the MPage and was only available in Results Review.
- Transitioning from Annotations to the Nursing Note PowerForm makes the note easily viewable in the Documentation and Clinical Notes MPage Components and allows providers to refer to these notes within their workflow in Provider View.

Page 31 of 44

## Patient Info & Story MPage

With the removal of Annotations from Interactive View and I&O (iView), the MPage is no longer needed to display Annotations.

#### WHEN: Tuesday, May 6, 2025

#### WHERE: The change will affect the following venue(s):

- Acute/Inpatient (to include ED & Peri-Op)
- Ambulatory/WIC

#### At the following NLH Member Organization(s):

• All NLH Member Organizations (excluding Mayo)

#### WHO: The change will affect the following staff at the above noted locations:

- Clinical Staff using Annotations
- Nursing staff
- Providers

# Pharmacists & Pharmacy Technicians

## All Areas

Nursing Note PowerForm to Replace Annotations – Effective 05/06/25

# WHAT: The location for accessing Nursing Notes is changing to align with Provider workflow.

#### The Nursing Note PowerForm:

- **Replaces Annotations** as the method for documenting a shift summary and/or any patient information that does not have a discreet location for documentation.
- Will be one continuous note for the entire patient stay and written in **reverse chronological** order, thus displaying the most recent note at the top.

Page 32 of 44

• Will be located within the **Documents** Component in **Provider View** and in **Documentation** in the **Menu** when the Display of **All** is selected.

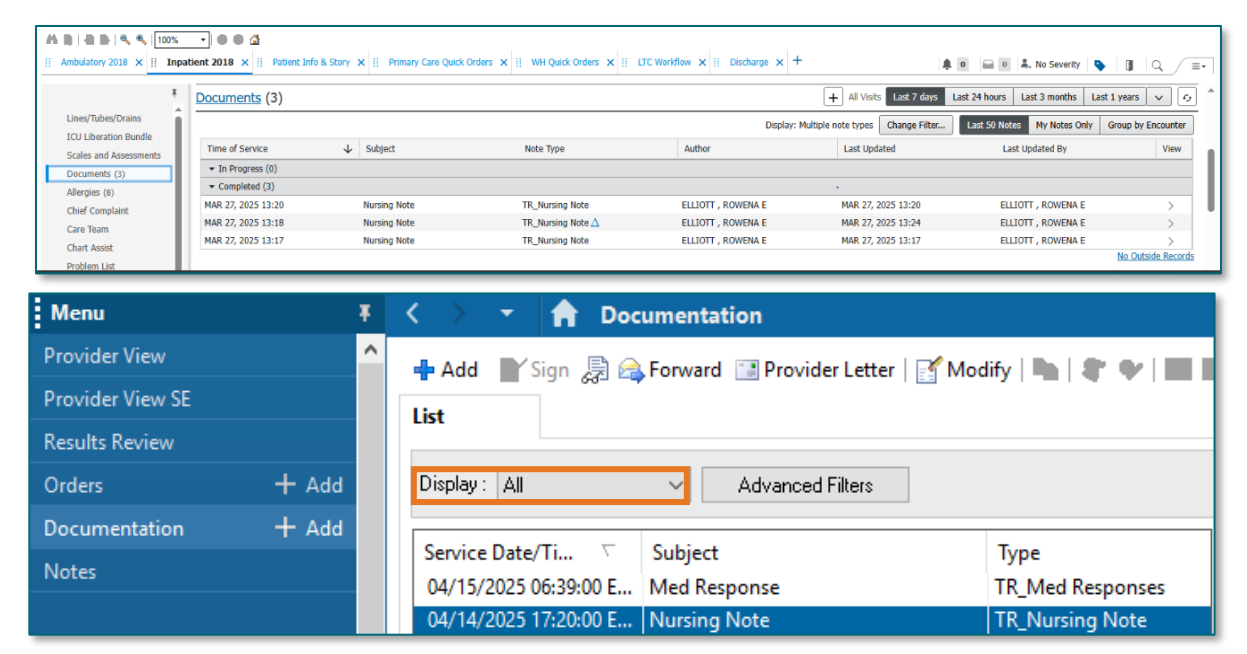

**NOTE**: The Nursing Note has been added to the Provider Documentation filter in the Documents component within Provider View MPages. Providers will NOT need to select the Nursing/Care Management or Nursing Documentation filters.

#### Annotations and Patient Info & Story MPage

- *The ability to document an annotation in iView will* be removed from nursing.
- The Patient Info & Story MPage will also be removed.

| < > 👻 🍙 Provider View                                                   |                                                                                                    |                                                             | 💆 Full screen                                   | 🖶 Print  | ← 0 minutes ago |
|-------------------------------------------------------------------------|----------------------------------------------------------------------------------------------------|-------------------------------------------------------------|-------------------------------------------------|----------|-----------------|
|                                                                         |                                                                                                    |                                                             |                                                 |          |                 |
| Inpadent 2018 X II Inpadent Quick Orders X II Patient mile & Sto        | NY X II Discharge X II Calculators worknow X T                                                       |                                                             | 🛚 🖬 🔍 🚑 No Severity 💊                           | Q        |                 |
| Patient Story (2)                                                       |                                                                                                    |                                                             |                                                 |          | ≡•⊗             |
| Selected Visit: Last 30 days                                            |                                                                                                    |                                                             |                                                 |          |                 |
| Event/Comment<br>Chart Annotations                                      | Shift Summary                                                                                        | Date<br>04/11/25 18:51                                      | Ŧ                                               |          |                 |
| Mr. Testing is alert and oriented. Lung sounds diminished with some ex- | piratory wheezing RLL. Neb treatments are decreasing SOB. O2 remains at 2lpm via NC with a SPO2 of 9 | % , have not been able to wean patient down. Patient ambula | tory in hall with assist for O2 tank. Experienc | ed chest |                 |
| Chart Annotations                                                       | Chest Pain                                                                                           | 04/11/25 10:16                                              |                                                 |          |                 |
| Patient experienced chest pain whil walking in the hall.                |                                                                                                    |                                                             |                                                 |          |                 |
| Patient Background                                                      |                                                                                                    |                                                             |                                                 |          | ≡•⊗             |
| Selected Visit                                                          |                                                                                                    |                                                             |                                                 |          |                 |
| Attending Physician:                                                    | KITCHEN - TEST MD , JOSHUA C                                                                         | 01/13/25 13:05                                              |                                                 |          |                 |
| Service:                                                                | Family Medicine                                                                                      | 11/12/24 11:56                                              |                                                 |          |                 |
| Resuscitation Status:                                                   | 03/25/25 11:17:00 EDT, Information Source: Patient, Code Status: Full Resuscitation                  | 03/25/25 11:17                                              |                                                 |          |                 |
| Advance Directive:                                                      | No                                                                                                   | 12/03/24 12:10                                              |                                                 |          |                 |

• Any **annotated note** previously viewed on the Patient Info and Story MPage can still be found on the flowsheet in **Results Review**.

#### Page 33 of 44

#### **WHY: Nursing Note replaces Annotations**

- Nursing narrative documentation was at risk of not being routinely reviewed by Providers resulting in gaps in communication.
- Nursing narrative documentation was *only* viewable in the Patient Info & Story section which is *not* in-line with Provider workflows.
- Changing nursing narrative documentation from iView Annotations to the Nursing Note PowerForm allows nursing notes to display in the Documentation Components in MPages within typical Provider workflows.

#### WHEN: Tuesday, May 6, 2025

#### **WHERE:** The change will affect the following venue(s):

- Acute/Inpatient (to include ED & Peri-Op)
- Ambulatory/WIC

#### At the following NLH Member Organization(s):

• All NLH Hospitals (excluding Mayo)

#### **WHO:** The change will affect the following staff at the above noted locations:

- Pharmacists
- Providers

## **Phlebotomy Management – EMMC Only**

## **Zebra Device Update**

WHAT: The Zebra devices used for Nurse Mobility, Phlebotomy Management, Communication, and EVS Patient flow at EMMC and several other Member Organizations will be updated to include enhanced volume and sound capabilities.

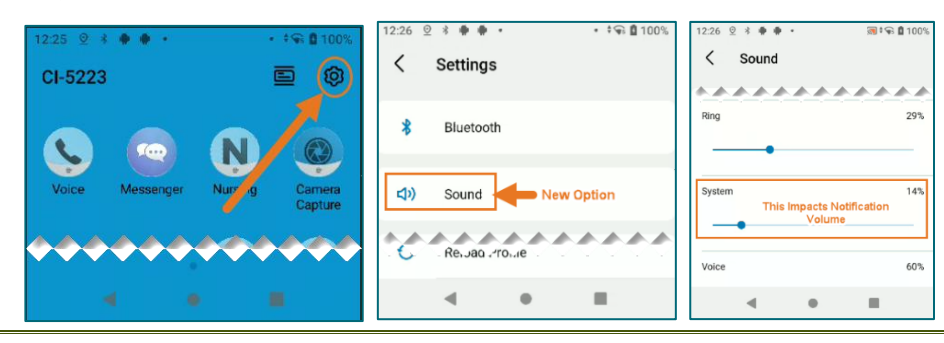

Page 34 of 44

WHY: Notifications have been difficult to hear with all the different sounds and tones in patient rooms resulting in some missed calls. The update will allow users to increase volume and tones for notifications.

#### WHEN: Tuesday, April 29, 2025

#### WHERE: The change will affect the following venue(s):

• Acute/Inpatient (to include ED & Peri-Op)

#### At the following NLH Member Organization(s):

• All NLH Hospitals (excluding Mayo and CA Dean)

#### WHO: The change will affect the following staff at the above noted locations:

- EVS all locations (excluding CA Dean and Mayo)
- Nursing EMMC Only
- Phlebotomy EMMC Only
- PT/OT/ST EMMC Only
- Respiratory Therapy EMMC Only
- Transport EMMC & Mercy Only

## Physicians, Physician Assistants, Nurse Practitioners

#### **Ambulatory/WIC**

#### Nursing Note PowerForm to Replace Annotations – Effective 05/06/25

# WHAT: The location for accessing Nursing Notes is changing to align with Provider workflow.

#### The Nursing Note PowerForm:

- **Replaces Annotations** as the method for documenting a shift summary and/or any patient information that does not have a discreet location for documentation.
- Will be one continuous note for the entire patient stay and written in **reverse chronological** order, thus displaying the most recent note at the top.

## From the Office of Health Informatics EHR Updates April 24 – April 30, 2025 Page 35 of 44

• Will be located within the **Documents** Component in **Provider View** and in **Documentation** in the **Menu** when the Display of **All** is selected.

| Ambulatory 2018         Impair |                    | X II Primary Care Quick Or  | rdens 🗙 🔢 WH Quick Ordens 🗙 🔢 | LTC Workflow 🗙 🔠 Discharge 🗙 | +                                     | 🖬 💿 🌲 No Severity 🍳          |                     |
|--------------------------------|--------------------|-----------------------------|-------------------------------|------------------------------|---------------------------------------|------------------------------|---------------------|
| Ŧ                              | Documents (3)      |                             |                               |                              | + All Visits Last 7 days Last         | t 24 hours Last 3 months Las | t 1 years 🗸 🗸       |
| Lines/Tubes/Drains             |                    |                             |                               | Display:                     | Multiple note types Change Filter     | Last 50 Notes My Notes Only  | Group by Encounter  |
| ICU Liberation Bundle          | Time of Service    | <ul> <li>Subject</li> </ul> | Note Type                     | Author                       | Last Updated                          | Last Updated By              | View                |
| Documents (3)                  | ✓ In Progress (0)  |                             |                               |                              |                                       |                              |                     |
| Allergies (8)                  | ▼ Completed (3)    |                             |                               |                              | • • • • • • • • • • • • • • • • • • • |                              |                     |
| Chief Complaint                | MAR 27, 2025 13:20 | Nursing Note                | TR_Nursing Note               | ELLIOTT , ROWENA E           | MAR 27, 2025 13:20                    | ELLIOTT , ROWENA E           | >                   |
| Care Team                      | MAR 27, 2025 13:18 | Nursing Note                | TR_Nursing Note $\Delta$      | ELLIOTT , ROWENA E           | MAR 27, 2025 13:24                    | ELLIOTT , ROWENA E           | >                   |
| Chart Assist                   | MAR 27, 2025 13:17 | Nursing Note                | TR_Nursing Note               | ELLIOTT , ROWENA E           | MAR 27, 2025 13:17                    | ELLIOTT , ROWENA E           | >                   |
| Problem List                   |                    |                             |                               |                              |                                       |                              | The second field of |
| Provider View SE               |                    | + Add                       | i 📑 Sign 🛃 😭                  | Forward 📑 Pro                | vider Letter   🛒 M                    | odify   🐂   🦉                |                     |
| Results Review                 |                    | cist.                       |                               |                              |                                       |                              |                     |
| Orders                         | + Add              | Display                     | C All                         | ∼ Advan                      | ced Filters                           |                              |                     |
| Documentation                  | + Add              |                             |                               | 6.11 A                       |                                       | -                            |                     |
| NI-t                           |                    | Servic                      | e Date/ II                    | Subject                      |                                       | Type                         |                     |
| Notes                          |                    | 04/15                       | /2025 06:39:00 E              | Med Response                 |                                       | TR_Med Res                   | ponses              |
|                                |                    | 04/14                       | /2025 17:20:00 E              | Nursing Note                 |                                       | TR Nursing                   | Note                |

**NOTE**: The Nursing Note has been added to the Provider Documentation filter in the Documents component within Provider View MPages. Providers will NOT need to select the Nursing/Care Management or Nursing Documentation filters.

## Annotations and Patient Info & Story MPage

- *The ability to document an annotation in iView will* be removed from nursing.
- The Patient Info & Story MPage will also be removed.

| < > 👻 🏫 Provider View                                                   |                                                                                                    |                                                             | 💆 Full screen                                   | 🖶 Print  | ← 0 minutes ago |
|-------------------------------------------------------------------------|----------------------------------------------------------------------------------------------------|-------------------------------------------------------------|-------------------------------------------------|----------|-----------------|
|                                                                         |                                                                                                    |                                                             |                                                 |          |                 |
| Inpadent 2018 X II Inpadent Quick Orders X II Patient mile & Sto        | NY X II Discharge X II Calculators worknow X T                                                       |                                                             | 🛚 🖬 🔍 🚑 No Severity 💊                           | Q        |                 |
| Patient Story (2)                                                       |                                                                                                    |                                                             |                                                 |          | ≡•⊗             |
| Selected Visit: Last 30 days                                            |                                                                                                    |                                                             |                                                 |          |                 |
| Event/Comment<br>Chart Annotations                                      | Shift Summary                                                                                        | Date<br>04/11/25 18:51                                      | Ŧ                                               |          |                 |
| Mr. Testing is alert and oriented. Lung sounds diminished with some ex- | piratory wheezing RLL. Neb treatments are decreasing SOB. O2 remains at 2lpm via NC with a SPO2 of 9 | % , have not been able to wean patient down. Patient ambula | tory in hall with assist for O2 tank. Experienc | ed chest |                 |
| Chart Annotations                                                       | Chest Pain                                                                                           | 04/11/25 10:16                                              |                                                 |          |                 |
| Patient experienced chest pain whil walking in the hall.                |                                                                                                    |                                                             |                                                 |          |                 |
| Patient Background                                                      |                                                                                                    |                                                             |                                                 |          | ≡•⊗             |
| Selected Visit                                                          |                                                                                                    |                                                             |                                                 |          |                 |
| Attending Physician:                                                    | KITCHEN - TEST MD , JOSHUA C                                                                         | 01/13/25 13:05                                              |                                                 |          |                 |
| Service:                                                                | Family Medicine                                                                                      | 11/12/24 11:56                                              |                                                 |          |                 |
| Resuscitation Status:                                                   | 03/25/25 11:17:00 EDT, Information Source: Patient, Code Status: Full Resuscitation                  | 03/25/25 11:17                                              |                                                 |          |                 |
| Advance Directive:                                                      | No                                                                                                   | 12/03/24 12:10                                              |                                                 |          |                 |

• Any **annotated note** previously viewed on the Patient Info and Story MPage can still be found on the flowsheet in **Results Review**.

Page 36 of 44

#### **WHY:** Nursing Note replaces Annotations

- Nursing narrative documentation was at risk of not being routinely reviewed by Providers resulting in gaps in communication.
- Nursing narrative documentation was *only* viewable in the Patient Info & Story section which is *not* in-line with Provider workflows.
- Changing nursing narrative documentation from iView Annotations to the Nursing Note PowerForm allows nursing notes to display in the Documentation Components in MPages within typical Provider workflows.

#### WHEN: Tuesday, May 6, 2025

#### WHERE: The change will affect the following venue(s):

- Acute/Inpatient (to include ED & Peri-Op)
- Ambulatory/WIC

#### At the following NLH Member Organization(s):

• All NLH Hospitals (excluding Mayo)

#### **WHO:** The change will affect the following staff at the above noted locations:

- Pharmacists
- Providers

# Referral Order Update: Behavioral Medicine (Ambulatory Only) – Effective 05/06/25

**WHAT:** Behavioral Medicine will now be available within the Medical Service dropdown of the Referral Order.

|                    | 🔥 😣 Referral Order                                  | Order       | 04/16/2025 15:41 E Start: 04/16/2025 15:41 EDT |                             |            |     |
|--------------------|-----------------------------------------------------|-------------|------------------------------------------------|-----------------------------|------------|-----|
| ■ Details for Refe | rral Order                                          |             |                                                |                             |            |     |
| 📸 Details 间 0      | rder Comments 🛛 💽 🐼 Diagr                           | noses       |                                                |                             |            |     |
| + <b>t</b> h. 4    | ×                                                   |             |                                                |                             |            |     |
| *Medical Service:  |                                                     | ~           |                                                | *Reason For Referral:       |            |     |
| Treatment To Date: | Bariatric Surgery<br>Behavioral & Developmental     |             | ^                                              |                             |            |     |
|                    | Behavioral Health                                   |             |                                                | Referral Type:              | ~          |     |
| Refer to:          | Behavioral Health Home<br>Behavioral Health Therapy |             |                                                | *Requested Start Date/Time: | 04/16/2025 | EDT |
|                    | Behavioral Medicine<br>Bone Health                  |             |                                                | Service By Date:            | ••/••/•••• |     |
| Urgent:            | Breast Health                                       |             |                                                | Staff Instructions:         |            |     |
|                    | Breast Surgery                                      |             |                                                |                             |            |     |
|                    | Cardiac Rehabilitation                              |             |                                                |                             |            |     |
|                    | Cardiology                                          |             |                                                |                             |            |     |
|                    | Cardiothoracic Surgery - Card                       | iac Surgery | •                                              |                             |            |     |
|                    |                                                     |             |                                                |                             |            |     |

- WHY: The update will enable patients to be referred to providers offering Behavioral Medicine services. Referral orders with Behavioral Medicine selected within the Medical Service dropdown will be routed accordingly while reducing delays in service.
- WHEN: Tuesday, May 6, 2025
- **WHERE:** The change will affect the following venue(s):
  - Ambulatory (excludes WIC)

At the following NLH Member Organization(s):

- All NLH Member Organizations (excluding Mayo)
- **WHO:** The change will affect the following staff at the above noted locations:
  - Clinical Staff
  - Providers

## Inpatient/Emergency/Peri-Op

## Nursing Note PowerForm to Replace Annotations – Effective 05/06/25

# WHAT: The location for accessing Nursing Notes is changing to align with Provider workflow.

The Nursing Note PowerForm:

- **Replaces Annotations** as the method for documenting a shift summary and/or any patient information that does not have a discreet location for documentation.
- Will be one continuous note for the entire patient stay and written in **reverse chronological** order, thus displaying the most recent note at the top.

Page 38 of 44

• Will be located within the **Documents** Component in **Provider View** and in **Documentation** in the **Menu** when the Display of **All** is selected.

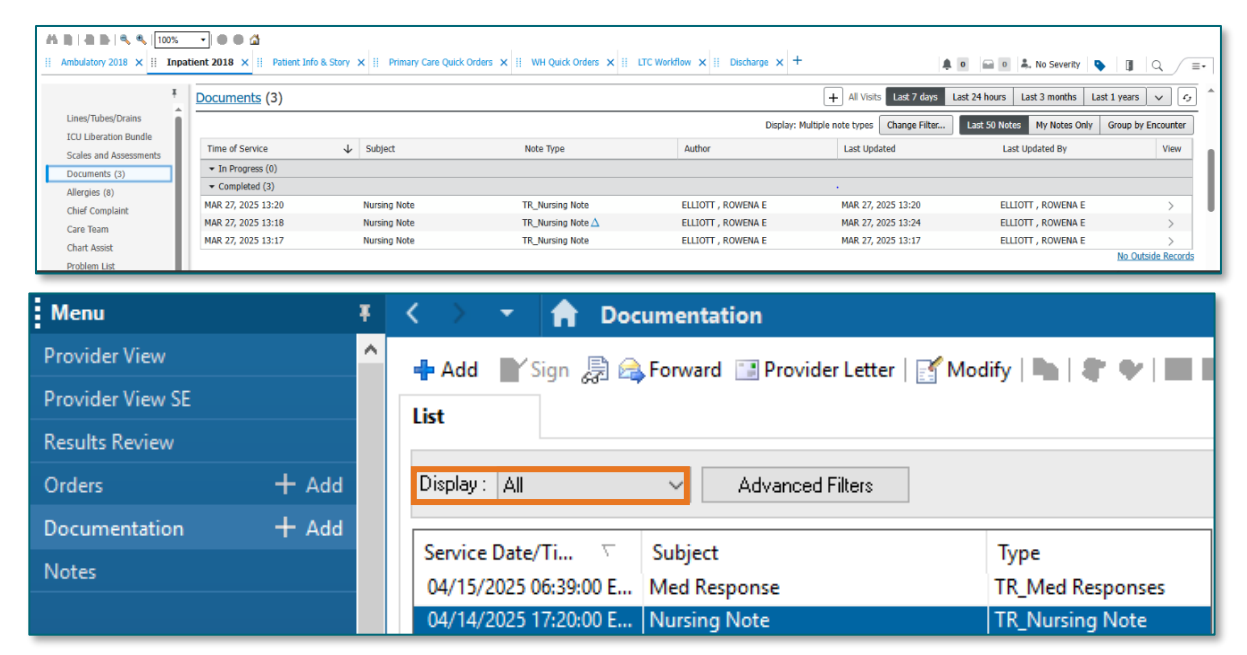

**NOTE**: The Nursing Note has been added to the Provider Documentation filter in the Documents component within Provider View MPages. Providers will NOT need to select the Nursing/Care Management or Nursing Documentation filters.

#### Annotations and Patient Info & Story MPage

- *The ability to document an annotation in iView will* be removed from nursing.
- The Patient Info & Story MPage will also be removed.

| < > 👻 🍙 Provider View                                                   |                                                                                                    |                                                             | 💆 Full screen                                   | 🖶 Print  | ← 0 minutes ago |
|-------------------------------------------------------------------------|----------------------------------------------------------------------------------------------------|-------------------------------------------------------------|-------------------------------------------------|----------|-----------------|
|                                                                         |                                                                                                    |                                                             |                                                 |          |                 |
| Inpadent 2018 X II Inpadent Quick Orders X II Patient mile & Sto        | NY X II Discharge X II Calculators worknow X T                                                       |                                                             | 🛚 🖬 🔍 🚑 No Severity 💊                           | Q        |                 |
| Patient Story (2)                                                       |                                                                                                    |                                                             |                                                 |          | ≡•⊗             |
| Selected Visit: Last 30 days                                            |                                                                                                    |                                                             |                                                 |          |                 |
| Event/Comment<br>Chart Annotations                                      | Shift Summary                                                                                        | Date<br>04/11/25 18:51                                      | Ŧ                                               |          |                 |
| Mr. Testing is alert and oriented. Lung sounds diminished with some ex- | piratory wheezing RLL. Neb treatments are decreasing SOB. O2 remains at 2lpm via NC with a SPO2 of 9 | % , have not been able to wean patient down. Patient ambula | tory in hall with assist for O2 tank. Experienc | ed chest |                 |
| Chart Annotations                                                       | Chest Pain                                                                                           | 04/11/25 10:16                                              |                                                 |          |                 |
| Patient experienced chest pain whil walking in the hall.                |                                                                                                    |                                                             |                                                 |          |                 |
| Patient Background                                                      |                                                                                                    |                                                             |                                                 |          | ≡•⊗             |
| Selected Visit                                                          |                                                                                                    |                                                             |                                                 |          |                 |
| Attending Physician:                                                    | KITCHEN - TEST MD , JOSHUA C                                                                         | 01/13/25 13:05                                              |                                                 |          |                 |
| Service:                                                                | Family Medicine                                                                                      | 11/12/24 11:56                                              |                                                 |          |                 |
| Resuscitation Status:                                                   | 03/25/25 11:17:00 EDT, Information Source: Patient, Code Status: Full Resuscitation                  | 03/25/25 11:17                                              |                                                 |          |                 |
| Advance Directive:                                                      | No                                                                                                   | 12/03/24 12:10                                              |                                                 |          |                 |

• Any **annotated note** previously viewed on the Patient Info and Story MPage can still be found on the flowsheet in **Results Review**.

## Page 39 of 44

#### **WHY: Nursing Note replaces Annotations**

- Nursing narrative documentation was at risk of not being routinely reviewed by Providers resulting in gaps in communication.
- Nursing narrative documentation was *only* viewable in the Patient Info & Story section which is *not* in-line with Provider workflows.
- Changing nursing narrative documentation from iView Annotations to the Nursing Note PowerForm allows nursing notes to display in the Documentation Components in MPages within typical Provider workflows.

#### WHEN: Tuesday, May 6, 2025

#### WHERE: The change will affect the following venue(s):

- Acute/Inpatient (to include ED & Peri-Op)
- Ambulatory/WIC

#### At the following NLH Member Organization(s):

• All NLH Hospitals (excluding Mayo)

#### **WHO:** The change will affect the following staff at the above noted locations:

- Pharmacists
- Providers

# Therapies: Occupational, Physical, Speech, & Respiratory

## Inpatient/ED Only

## Zebra Device Update – EMMC Only

WHAT: The Zebra devices used for Nurse Mobility, Phlebotomy Management, Communication, and EVS Patient flow at EMMC and several other Member Organizations will be updated to include enhanced volume and sound capabilities.

# From the Office of Health Informatics EHR Updates April 24 – April 30, 2025

Page 40 of 44

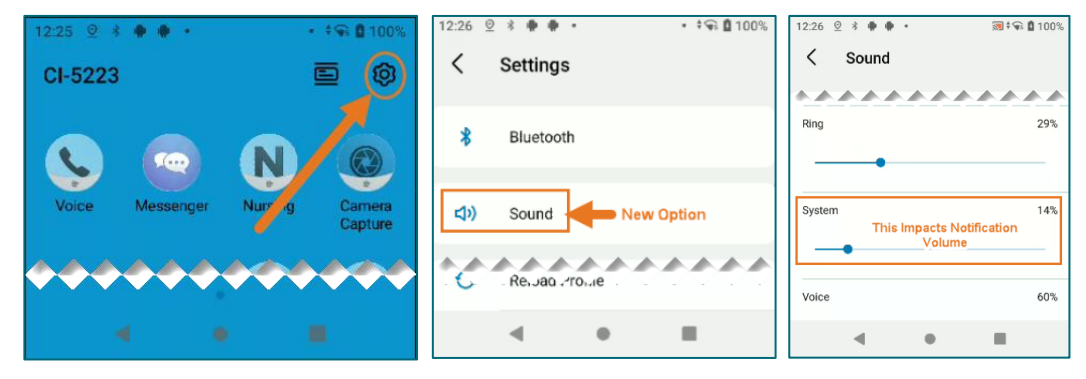

WHY: Notifications have been difficult to hear with all the different sounds and tones in patient rooms resulting in some missed calls. The update will allow users to increase volume and tones for notifications.

#### WHEN: Tuesday, April 29, 2025

#### WHERE: The change will affect the following venue(s):

• Acute/Inpatient (to include ED & Peri-Op)

#### At the following NLH Member Organization(s):

• All NLH Hospitals (excluding Mayo and CA Dean)

#### WHO: The change will affect the following staff at the above noted locations:

- EVS all locations (excluding CA Dean and Mayo)
- Nursing EMMC Only
- Phlebotomy EMMC Only
- PT/OT/ST EMMC Only
- Respiratory Therapy EMMC Only
- Transport EMMC & Mercy Only

## Nursing Note PowerForm to Replace Annotations – Effective 05/06/25

#### WHAT: Nursing Note PowerForm

The **Nursing Note** PowerForm will replace Annotations as the method for documenting a shift summary and/or any patient information that does not have a discreet location for documentation.

• Nursing and clinical staff will **open a new Nursing Note** from the **Adhoc** folder structure **for every nursing note entry**.

Page 41 of 44

- The note will be written in **reverse chronological** order, thus displaying the most recent note at the top. (see example below)
- Each entry will be dated and timed at the beginning of the note and end with the nurse's full signature (first initial, last name) and credentials. (see example below)
- The Nursing Note will be **Last Charted Value** meaning it will retain the previous documentation when a new note is opened from the Adhoc folder.
- **DO NOT clear the information from the form** when opening a new document. The intent of workflow is to have all nursing notes available in one document for the entire length of the patient's stay.
- Each signed Nursing Note creates a new Text Rendition (TR) version of the note making it easy to look back for a specific date/time.
- If documentation has occurred **in error**, locate in **Form Browser** the note made in error, right click and select **Unchart**.
  - If subsequent notes have been documented before the note was uncharted, the documentation will need to be cleared from all notes it is located in from within the notes.
- **NOTE**: **DO NOT modify the nursing note from Form Browser**. This is important because this workflow causes a strikethrough to appear on all previous documentation on the TR version. The TR version is what HIM provides as the legal document to anyone requesting a copy. The strikethroughs give the appearance that all previous documentation is marked in error.

| P Nursing Note - TESTING, JKRULES                                                                                                    |     | —       |            | ×      |
|----------------------------------------------------------------------------------------------------|-----|---------|------------|--------|
| 🗸 🖬 🛇   🕱 👩 🛧 🔸   📾 🛗 🖹                                                                                                    | □s  | how Sig | ın Confirn | nation |
| *Performed on: 03/24/2025 • 09:23 • EDT                                                                                                    | By: | ELLIO   | TT , ROWE  | NA E   |
| Nsg Note Nursing Note                                                                                                    |     |         |            | ^      |
| Segoe UI 🗸 9 🗸 🕲 🕲 🖪 🙂 Z 음 틀 풀 클                                                                                                    |     |         | <b>1</b>   |        |
| B/20/25 1005 Third nursing note. Nurse Name RN<br>3/20/25 0600 Second nurisng note. Nurse Name RN<br>3/19/25 1800 Initial nursing note. Nurse Name RN |     |         |            | ~      |
| <                                                                                                    |     |         |            | >      |
|                                                                                                    |     | In      | Progress   |        |

## Accessing the Nursing Note PowerForm

The Nursing Note will be available in the following Adhoc folders:

# From the Office of Health Informatics EHR Updates April 24 – April 30, 2025

Page 42 of 44

| Nursing Assessments                   | Critical Care               |
|---------------------------------------|-----------------------------|
| Surgery/Procedure                     | ED Forms                    |
| <b>OB/GYN</b> Inpatient Documentation | NICU                        |
| Behavioral Health                     | Ambulatory                  |
| Physician Practices                   | Child/Adolescent Assessment |
| Surgical Navigation                   | Anemia Management           |
| Dialysis                              |                             |

The Nursing Note will also be accessible from the Admission
 Documentation component on the Admission Tab (MPage) and
 Discharge Documentation dropdown on the Discharge tab (MPage).

### Annotations and Patient Info & Story MPage

- The ability to document an annotation in iView will be removed.
- The Patient Info & Story MPage will be removed.
- Annotations previously viewed on the Patient Info and Story MPage can still be found on the flowsheet in Results Review
- **NOTE**: Clinical staff will still be able to right-click in an iView documentation cell and add a Comment or a Flagged Comment.

## Locating a Completed Nursing Note (Provider View)

- The Nursing note will be available for Providers to view in the **Documentation** component in **Provider View**.
- The Nursing Note can also be found in:
  - Clinical Notes component in Nurse View Handoff tab
  - Documentation in Menu/Table of Contents
  - Results Review

#### WHY: Nursing Note replaces Annotations

- Communication breakdowns are the most common cause of medical errors. NLH recognized that Annotations contributed to communication barriers and difficulty seeing the patient story within the EHR.
- A review of current state workflows identified that accessing the Patient Info & Story MPage did not fall within the Providers workflow.
- Nurses needed to remember to select Flagged Annotations for the information to flow to the Patient Infor & Story MPage. If Flagged

Annotation was not selected, the information did not flow to the MPage and was only available in Results Review.

 Transitioning from Annotations to the Nursing Note PowerForm makes the note easily viewable in the Documentation and Clinical Notes MPage Components and allows providers to refer to these notes within their workflow in Provider View.

### Patient Info & Story MPage

With the removal of Annotations from Interactive View and I&O (iView), the MPage is no longer needed to display Annotations.

#### WHEN: Tuesday, May 6, 2025

#### WHERE: The change will affect the following venue(s):

- Acute/Inpatient (to include ED & Peri-Op)
- Ambulatory/WIC

#### At the following NLH Member Organization(s):

• All NLH Member Organizations (excluding Mayo)

#### WHO: The change will affect the following staff at the above noted locations:

- Clinical Staff using Annotations
- Nursing staff
- Providers

## Transport – EMMC & Mercy Only

## Zebra Device Update

WHAT: The Zebra devices used for Nurse Mobility, Phlebotomy Management, Communication, and EVS Patient flow at EMMC and other Member Organizations will be updated to include enhanced volume and sound capabilities.

## From the Office of Health Informatics EHR Updates April 24 – April 30, 2025

Page 44 of 44

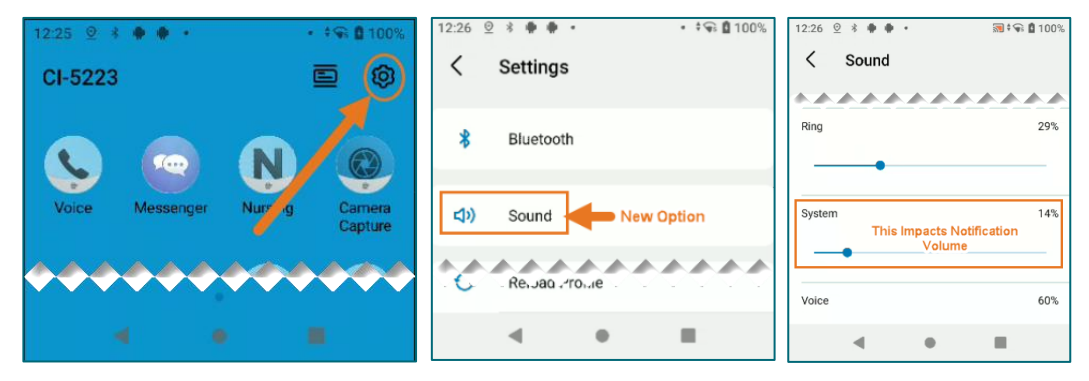

WHY: Notifications have been difficult to hear with all the different sounds and tones in patient rooms resulting in some missed calls. The update will allow users to increase volume and tones for notifications.

#### WHEN: Tuesday, April 29, 2025

#### **WHERE:** The change will affect the following venue(s):

• Acute/Inpatient (to include ED & Peri-Op)

#### At the following NLH Member Organization(s):

• All NLH Hospitals (excluding Mayo and CA Dean)

#### WHO: The change will affect the following staff at the above noted locations:

- EVS all locations (excluding CA Dean and Mayo)
- Nursing EMMC Only
- Phlebotomy EMMC Only
- PT/OT/ST EMMC Only
- Respiratory Therapy EMMC Only
- Transport EMMC & Mercy Only

For questions regarding process and/or policies, please contact your unit's Clinical Educator or Health Informaticist. For any other questions please contact the Customer Support Center at: 207-973-7728 or 1-888-827-7728.